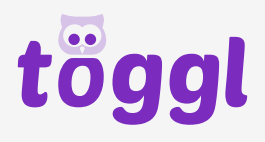

## 

## Gutscheine einlösen

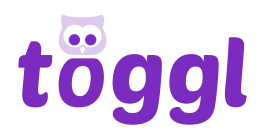

## Schritt für Schritt Anleitung

- 1. Öffne <u>www.töggl.ch</u> und logge dich in deinen Account ein oder registriere dich falls du noch keinen hast.
- 2. Klicke auf den Tab "Credits aufladen".

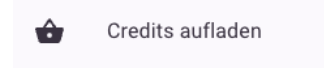

3. Gib den Gutscheincode im entsprechenden Feld ein und klicke auf "Einlösen".

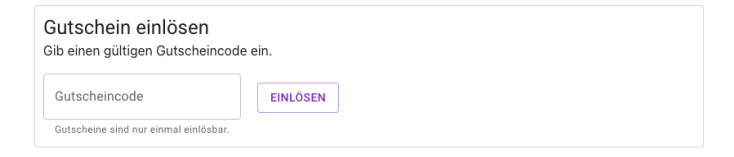

4. Klicke rechts auf "Credits bestellen".

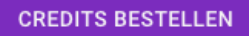

Hinweis: Wenn du alles richtig gemacht hast sind die Zahlungsarten ausgegraut.

Sobald du die Bestellung abgeschlossen hast werden dir die Credits auf dein Konto gutgeschrieben.

Viel Spass beim töggln!

Bei Fragen oder Anregungen kannst du uns per Mail kontaktieren: **support@toeggl.ch**.